# *<u><u></u><u></u><i>č* Linked in </u>

### Registrierung bei LinkedIn® Learning

### Hier geht's direkt zur Registrierung

Die Nutzung von LinkedIn® Learning ist nach einmaliger kostenloser Registrierung mit einer **E-Mail-Adresse der Hochschule** möglich. Auch außerhalb des Campusnetzes können Sie nach erfolgreicher Registrierung auf die Schulungsvideos zugreifen.

1. Rufen Sie die Adresse: <u>https://www.linkedin.com/learning/activate</u> auf und geben Sie Ihre E-Mail-Adresse der Hochschule Anhalt ein (für Studierende:...@student.hs-anhalt.de oder für Mitarbeiter: ...@hs-anhalt.de).

| Willkommen bei LinkedIn Learning! |                                                                                                    |  |  |  |
|-----------------------------------|----------------------------------------------------------------------------------------------------|--|--|--|
|                                   | Geben Sie zur Bestätigung Ihres Kontos Ihre<br>geschäftliche E-Mail-Adresse ein.                                                              |  |  |  |
|                                   | <ul> <li>max.mustermann@student.hs-anhalt.de</li> <li>E-Mail-Adresse bestätigen</li> </ul>                                                    |  |  |  |
|                                   | <ul> <li>Beliebte Kurse für Ihren Beruf entdecken</li> <li>Von Branchenexperten lernen</li> <li>Individuelle Empfehlungen erhalten</li> </ul> |  |  |  |
|                                   | Info • Trainer werden • Hilfe • Datenschutz & AGB <b>^</b> • Barrierefreiheit                                                                 |  |  |  |

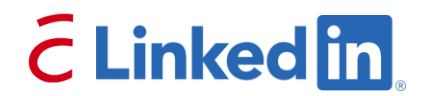

2. Sie erhalten danach eine **Authentifizierungs-E-Mail** mit einem Bestätigungslink an Ihre angegebene Adresse (prüfen Sie ggf. auch Ihren Spam-Ordner).

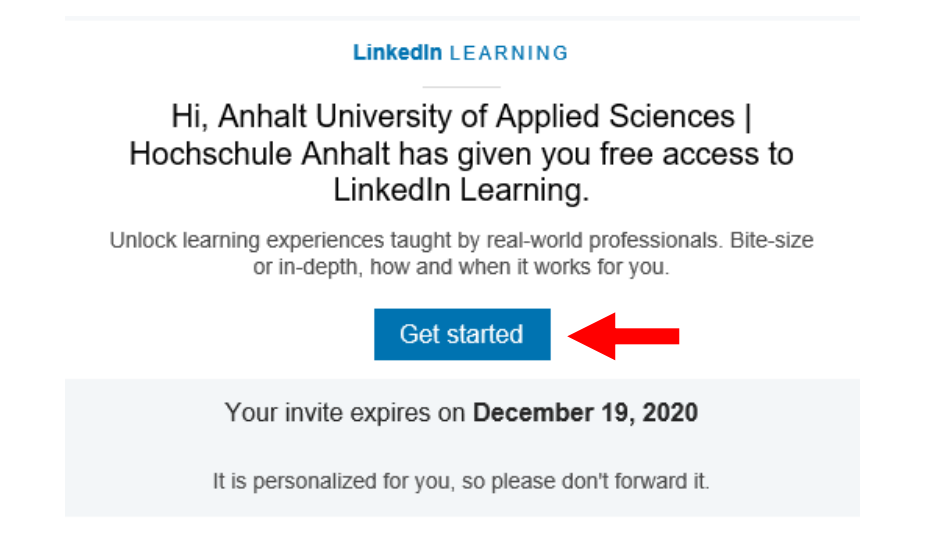

3. Folgen Sie dem Link "Get started". Es öffnet sich ein Hinweis, dass Sie nun Zugriff auf LinkedIn® Learning haben. Falls Sie bereits ein Konto bei LinkedIn haben (was nicht zwingend erforderlich ist), empfehlen wir aus datenschutzrechtlichen Gründen keine Verknüpfung mit Ihrem LinkedIn Konto. Wählen Sie "Weiter ohne LinkedIn" und "Mein Konto nicht".

| in LEARNING                                                                                                    | in learning                                                                                                    |
|----------------------------------------------------------------------------------------------------|----------------------------------------------------------------------------------------------------|
| Sie haben jetzt Zugriff auf LinkedIn Learning.<br>Verknüpfen Sie Ihr LinkedIn Konto, um:                                      | Sie haben jetzt Zugriff auf LinkedIn Learning.<br>Verknüpfen Sie Ihr LinkedIn Konto, um:                                                                              |
| Direkt von LinkedIn.com aus auf Lerninhalte zuzugreifen                                                                       | Direkt von LinkedIn.com aus auf Lerninhalte zuzugreifen                                                                                                    |
| Ihre Lernerfolge mit Ihrem Netzwerk zu teilen                                                                                 | Ihre Lernerfolge mit Ihrem Netzwerk zu teilen                                                                                                    |
| 2 Mit Gleichgesinnten und Experten über den Lernstoff zu diskutieren                                                          | Sie können sich dann nicht mit anderen Nutzern und<br>Trainern auf Linkedln Learning austauschen und Ihre<br>Ihr Lenerfolge auch nicht mit Ihrem Netzwerk teilen. on. |
| Ihr Unternehmen kann nur Ihre Profilinformationen (wie Name, Position,<br>Foto) und Ihre LinkedIn Learning-Aktivitäten sehen. | Weiß nicht Mein Konto nicht                                                                                                    |
| in Ihr LinkedIn Konto verknüpfen                                                                                              | Schließen                                                                                                    |
| Weiter ohne LinkedIn                                                                                                    | Noch unentschlossen? Mehr erfahren                                                                                                    |
| Noch unentschlossen? Mehr erfahren                                                                                            |                                                                                                    |

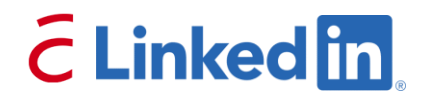

4. Im nächsten Schritt geben Sie bitte die Hochschul-E-Mail-Adresse ein und wählen im Anschluss "**Verifizierungscode senden**". Diesen erhalten Sie ebenfalls auf Ihre Hochschul-E-Mail-Adresse.

| Überprüfen Sie Ihre E-Mail-Adresse.                                                                                 |                                     |  |  |  |
|----------------------------------------------------------------------------------------------------|-------------------------------------|--|--|--|
| Vielen Dank für das Überprüfen Ihres Kontos                                                                         | max.mustermann@student.hs-anhalt.de |  |  |  |
| Ihr Code lautet: 378634                                                                                             |                                     |  |  |  |
| Mit freundlichen Grüßen<br>LinkedIn Learning                                                                        |                                     |  |  |  |
| Diese Nachricht wurde von einer nicht überwachten E-Mail-Adresse gesendet. Antworten Sie nicht auf diese Nachricht. |                                     |  |  |  |

5. Geben Sie zur finalen Erstellung Ihres LinkedIn® Learning-Kontos den **Prüfcode** ein und klicken auf "**Code überprüfen**".

|     | in LEARNING                                                                       |  |
|-----|-----------------------------------------------------------------------------------|--|
|     | Erstellen Sie Ihr LinkedIn Learning-Konto.<br>max.mustermann@student.hs-anhalt.de |  |
|     | 378634 (1)                                                                        |  |
| (2) | Code überprüfen Neuen Code senden                                                 |  |
|     | Neues Kennwort                                                                    |  |
|     | Neues Kennwort bestätigen                                                         |  |
|     | Erstellen                                                                         |  |
|     | Abbrechen<br>Sie sind schon Mitglied?                                             |  |

## *<u><u><u></u></u><i><sup>C</sup>* Linked in</u>

6. Legen Sie ein persönliches Kennwort für Ihr LinkedIn® Learning-Konto fest.

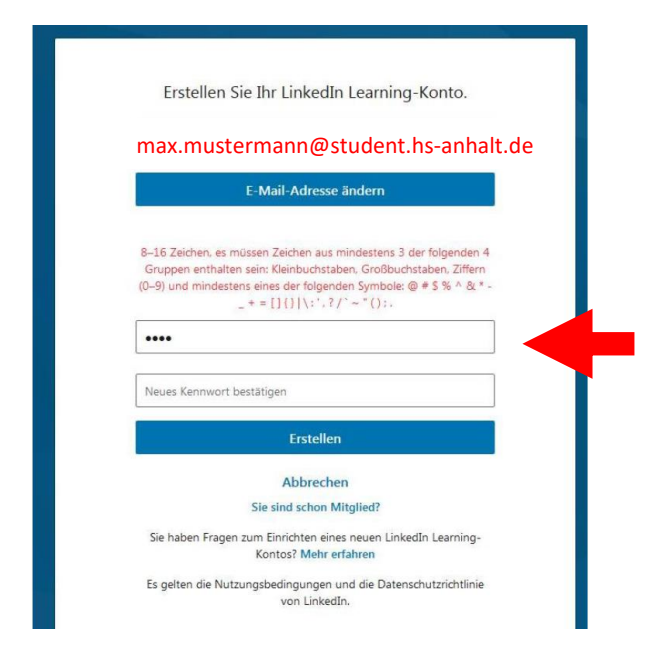

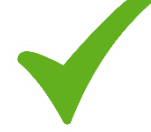

**Die Registrierung ist nun erfolgreich abgeschlossen.** Um Lernziele und -inhalte passend auf Ihre Bedürfnisse abzustimmen, können Sie bestimmte Themen & Interessensgebiete angeben oder auch Ihr persönliches Wochenziel bestimmen. LinkedIn® Learning wird Ihnen nun **Empfehlungen** zeigen, die zu

Ihrer Themenauswahl passen. Sie können von der Startseite aus aber auch einfach nach Lernvideos suchen und diese z.B. für den Offline-Gebrauch herunterladen.

Melden Sie sich bitte fortan immer über folgende Adresse an:

→ <u>https://www.linkedin.com/learning</u>

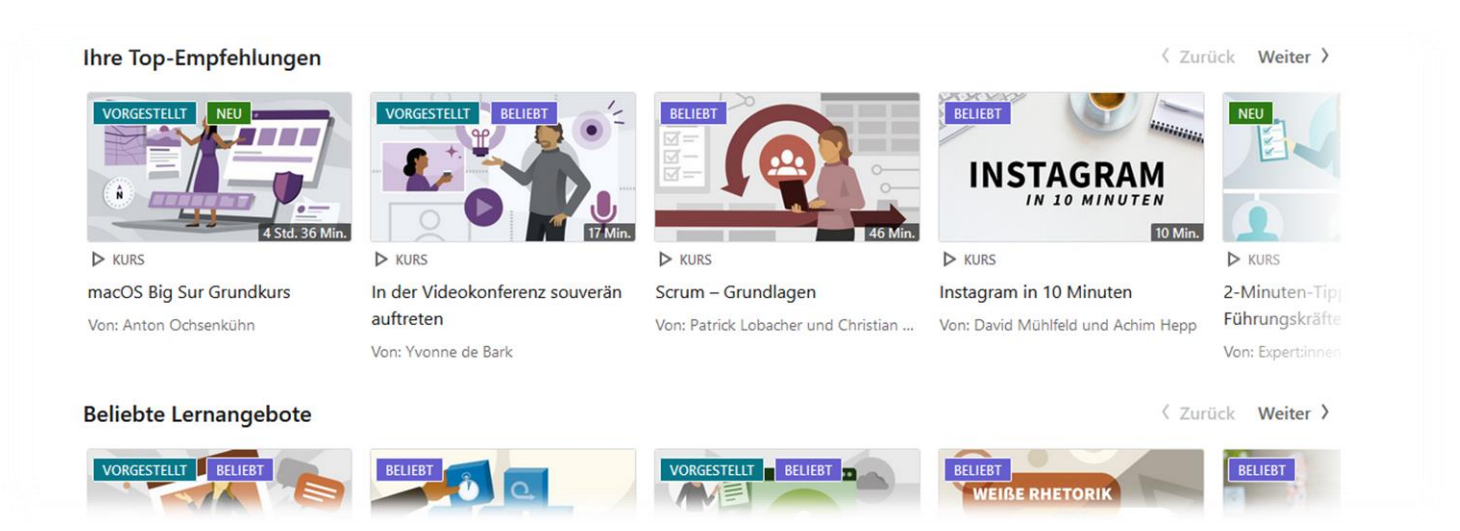

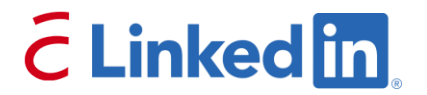

#### Hinweise zur Verarbeitung von Daten:

Es wird keine Verknüpfung mit einem LinkedIn® Konto benötigt. Für die Registrierung auf der Lernplattform wird lediglich Ihre hochschuleigene E-Mail-Adresse an den LinkedIn® Learning-Server gesendet.

Die Hochschule Anhalt wird keine personenbezogenen Daten in Verbindung mit der Nutzung von LinkedIn® Learning erheben, speichern, auswerten oder verarbeiten. Bitte beachten Sie die <u>Hinweise zum Datenschutz</u> und zur Verarbeitung personenbezogener Daten durch LinkedIn®.

Hier geht's direkt zur Registrierung

Datenschutzrichtlinie